## Using PowerSchool

#### **Step 1** - Using the Internet, access the Great Falls Public Schools website at www.gfps.k12.mt.us

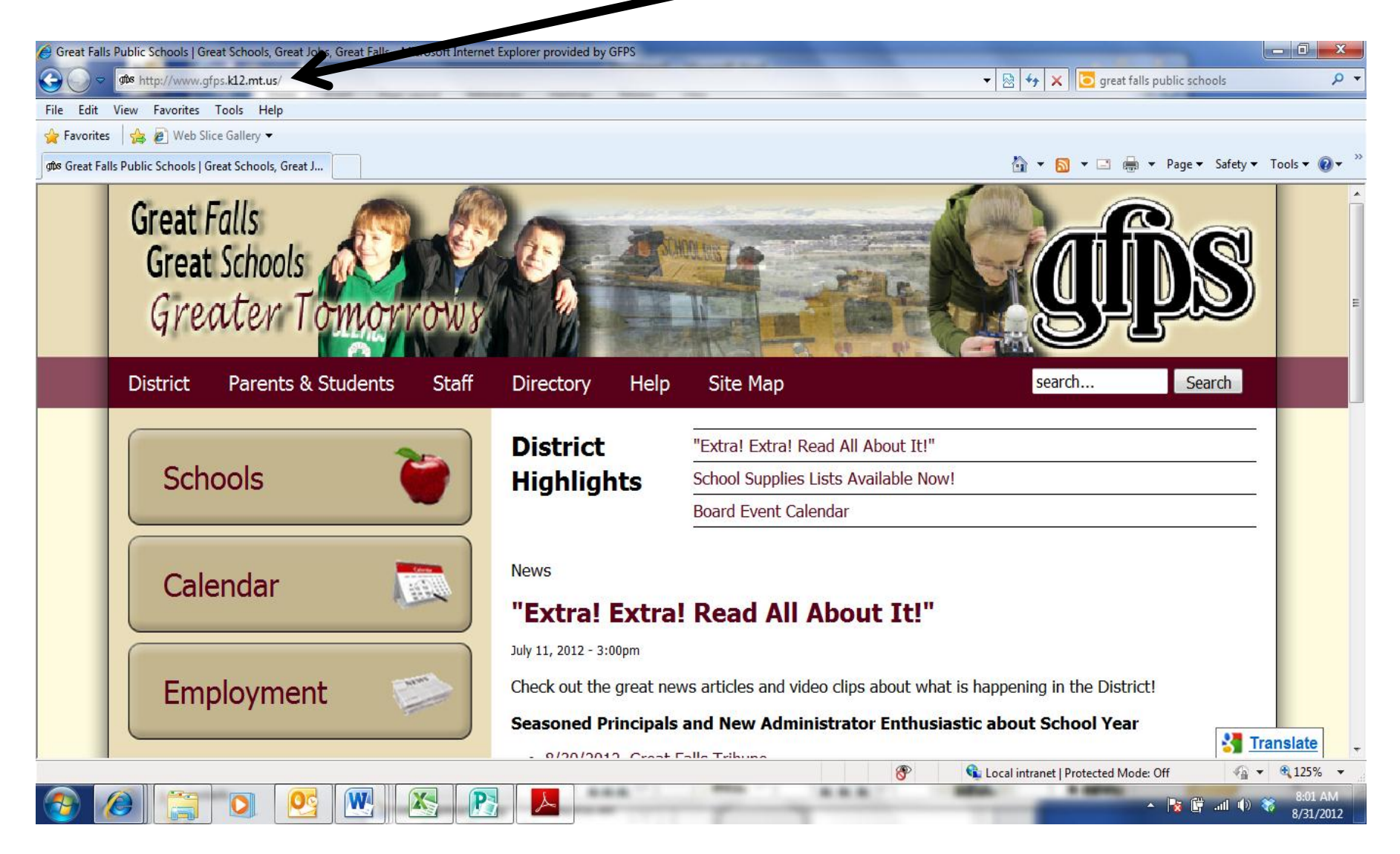

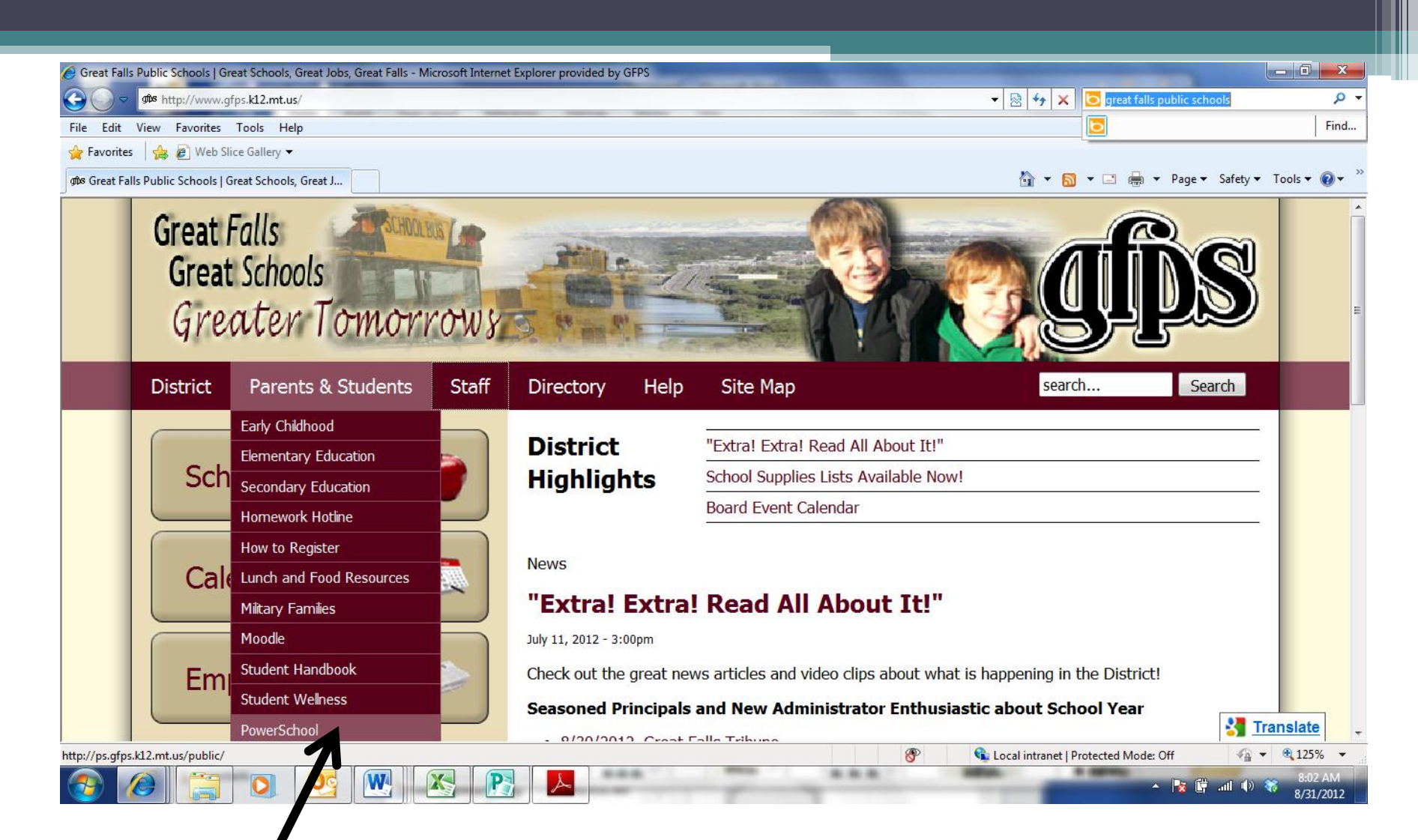

**Step 2** Find the "Parents & Students" tab and click on "PowerSchool"

# **Step 3** - You will need your child's username and password to login. If you do not have them, the school secretary can get them for you.

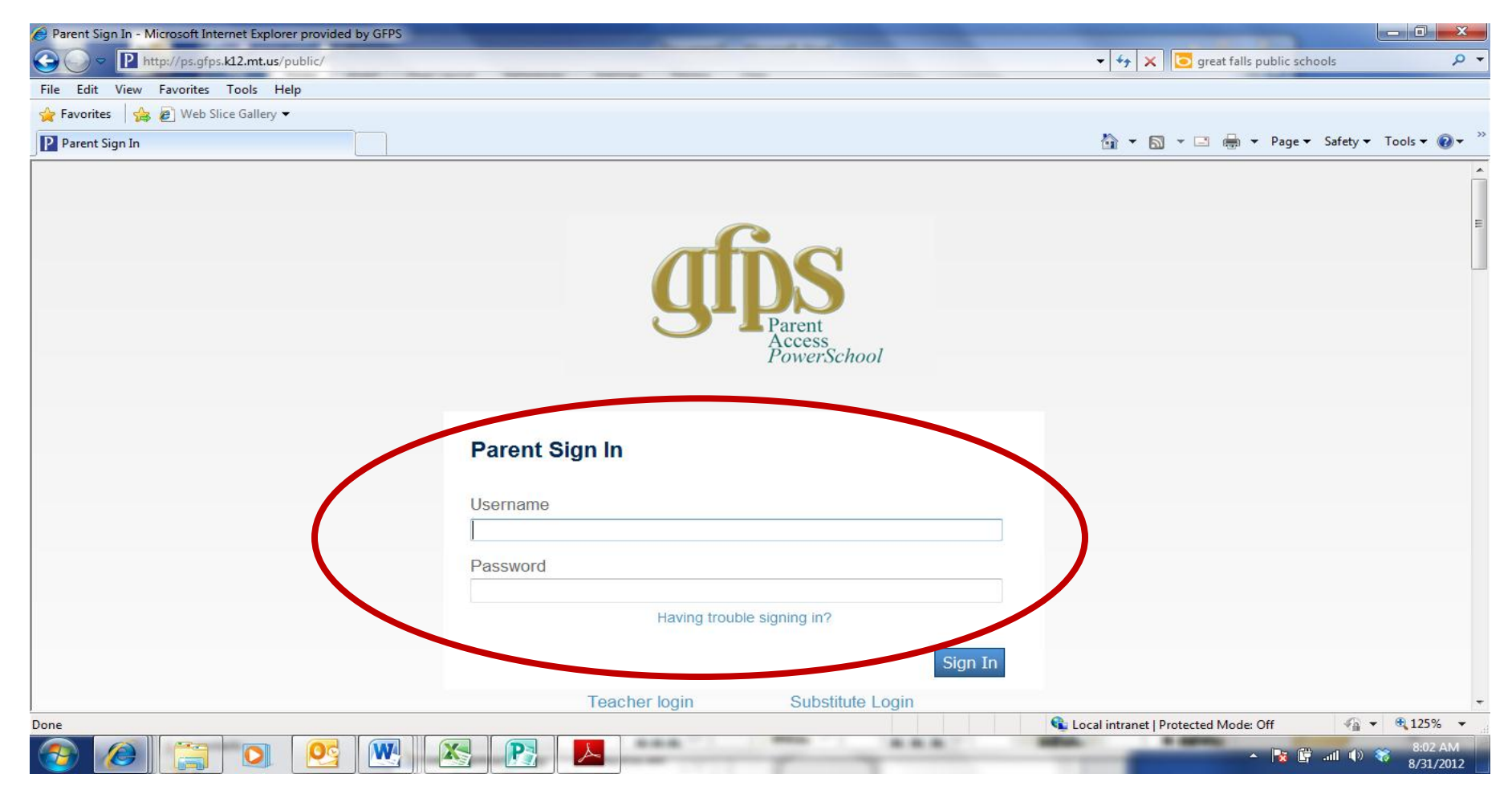

## **Step 4** - Enter your child's username and password.

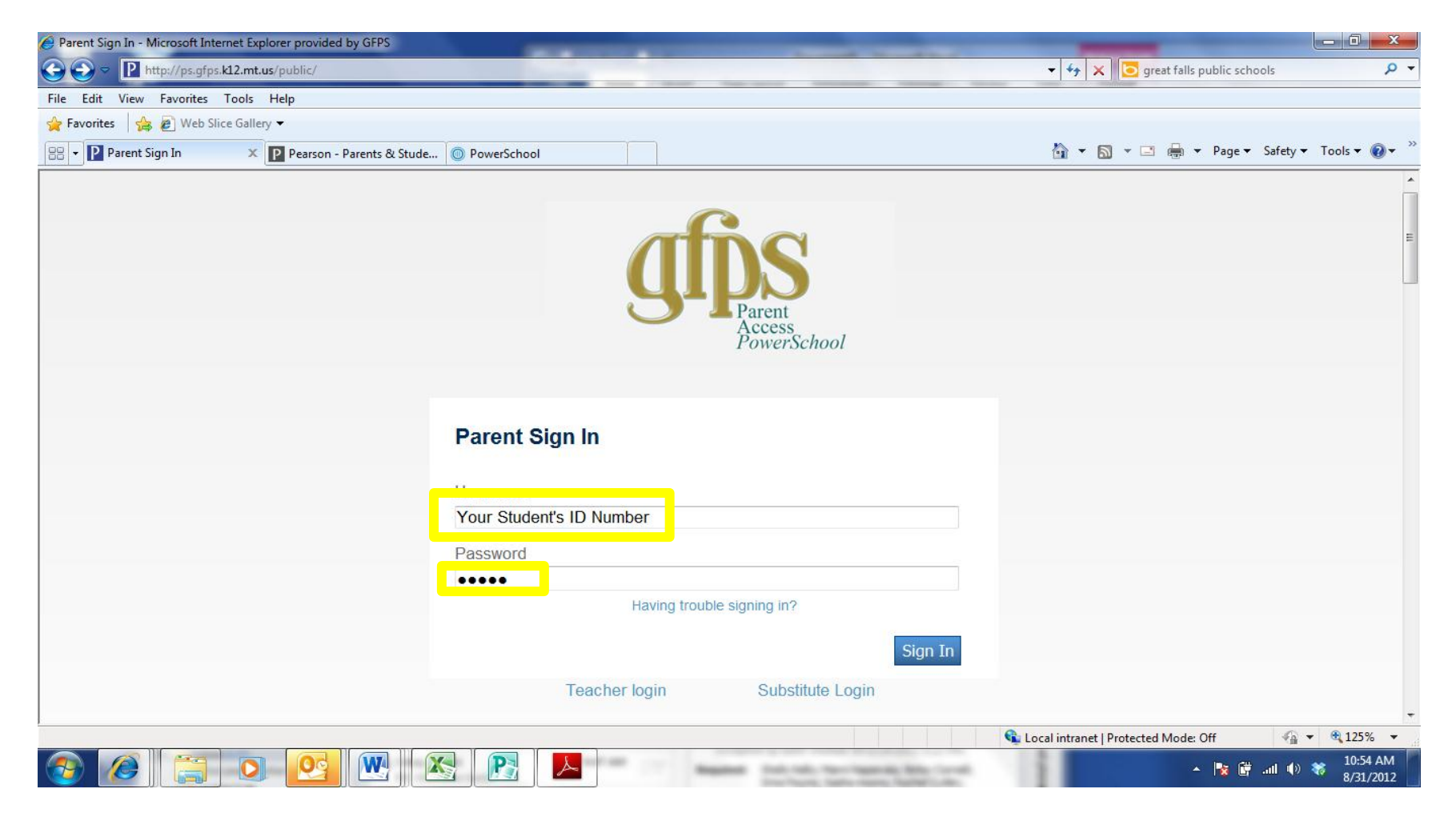

#### You are now logged on to PowerSchool. There are several tools for you to explore. Your School Bulletin will be displayed.

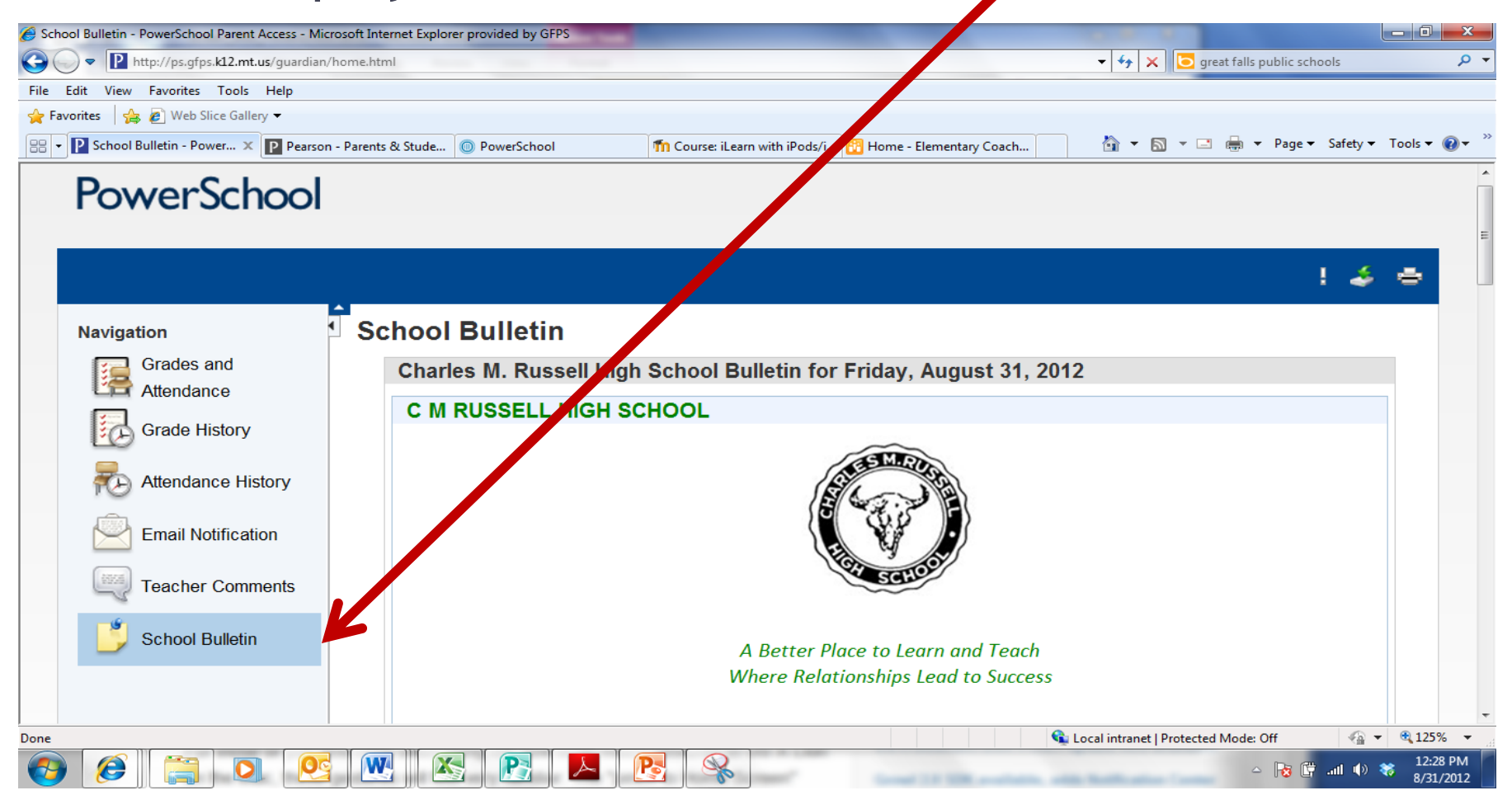

#### Check grades and attendance

W

G

| s and Attendance - Microsoft Internet Explore    | er provided by GFPS |          |        | -    |     |        |      |   |                         | 10.00 | 10.0         |             |         |              | 6     |
|--------------------------------------------------|---------------------|----------|--------|------|-----|--------|------|---|-------------------------|-------|--------------|-------------|---------|--------------|-------|
| ♥ P http://ps.gfps. <b>k12.mt.us</b> /guardian/o | overview.html       |          |        |      |     |        |      |   |                         | • •j  | <b>X</b> 🔁 s | uccessmaker |         |              |       |
| lit View Favorites Tools Help                    |                     |          |        |      |     |        |      |   |                         |       |              |             |         |              |       |
| rites 🛛 👍 🙋 Web Slice Gallery 🕶                  |                     |          |        |      |     |        |      |   |                         |       |              |             |         |              |       |
| es and Attendance                                |                     |          |        |      |     |        |      |   |                         | 🟠 🔻   | <b>N</b> - C | 3 🖶 🔻 Pa    | age 🔻 🖇 | Safety ▼ Too | ols 🔻 |
| PowerSchool                                      |                     |          |        |      |     |        |      |   |                         |       |              |             |         |              |       |
|                                                  |                     |          |        |      |     |        |      |   |                         |       |              |             |         |              |       |
|                                                  |                     |          |        |      |     |        |      |   |                         |       |              |             |         | -            |       |
|                                                  |                     |          |        |      |     |        |      |   |                         |       |              |             |         | ÷ 4          | 8     |
| N                                                |                     |          |        |      |     |        |      |   |                         |       |              |             |         |              | _     |
| Navigation                                       | Grades and A        | Attendar | nce    |      |     |        |      |   |                         |       |              |             |         |              |       |
| Grades and                                       | Grados a            | nd A     | tto    | nda  | nco |        |      |   |                         |       |              |             |         |              |       |
| Attendance                                       | Glades a            | nu A     | lle    | liua | nce |        |      |   |                         |       |              |             |         |              |       |
| Grade History                                    |                     |          |        |      |     |        |      |   | Attendance By Class     |       |              |             |         |              |       |
|                                                  | Evp                 | L        | .ast W | eek  |     | This V | Veek |   | Courco                  | 01    | Ab           | sences      | Tardies |              |       |
| TE Attendance History                            | ⊏xþ                 | M        | τW     | ΗF   | FΜ  | τV     | V H  | F | Course                  | QI    | Q1           | 12-13       | Q1      | 12-13        |       |
| Email Notification                               | 1(O)                |          |        |      |     |        |      |   | PE 3-4                  | A+    | 0            | 0           | 0       | 0            |       |
|                                                  |                     |          |        |      |     |        |      |   | LOWRY, GARY             | 100   |              |             |         |              |       |
| Teacher Comments                                 | 1(E)                | 110      | 1.     |      |     |        |      |   | HEALTH 3-4              | A+    | 0            | 0           | 0       | 0            |       |
| 4                                                |                     |          |        |      |     |        |      |   | S LOWRY, GARY           | 100   |              |             |         |              |       |
| School Bulletin                                  | 2(O-E)              |          |        |      |     |        |      |   | GEOMETRY                |       | 0            | 0           | 0       | 0            |       |
|                                                  |                     |          |        |      |     |        |      |   | <b>BJORNSTAD, KERRY</b> |       |              |             |         |              |       |
|                                                  |                     |          |        |      |     |        |      |   |                         |       |              |             |         |              |       |
|                                                  | 3(0-E)              |          |        |      |     |        |      |   | RUSTI ER BAND           |       | 0            | 0           | 0       | 0            |       |
|                                                  | 3(O-E)              |          |        |      |     |        |      |   | RUSTLER BAND            |       | 0            | 0           | 0       | 0            |       |

- 😼 🗋 🚮 🕕

**NO** 

#### For details of the grade, click on the actual grade and the assignments and scores will show.

| 🥖 Grades and Attendance - Microsoft Internet Explore   | r provided by GFPS    |           |          |        | _      |        | _    | - |                                   |                  |              | -           |         |            |          | x            |
|--------------------------------------------------------|-----------------------|-----------|----------|--------|--------|--------|------|---|-----------------------------------|------------------|--------------|-------------|---------|------------|----------|--------------|
| ← ← P http://ps.gfps.k12.mt.us/guardian/ov             | verview.html          |           |          |        |        |        |      |   |                                   | • <del>4</del> • | 🗙 🔁 s        | uccessmaker |         |            |          | <del>ب</del> |
| File Edit View Favorites Tools Help                    |                       |           |          |        |        |        |      |   |                                   |                  |              |             |         |            |          |              |
| 🚖 Favorites 🛛 👍 🙋 Web Slice Gallery 👻                  |                       |           |          |        |        |        |      |   |                                   |                  |              |             |         |            |          |              |
| P Grades and Attendance                                |                       |           |          |        |        |        |      |   |                                   | <b>•</b>         | <b>N</b> - C | 1 🖶 🔻 Pa    | ige 👻 S | afety 🔻 To | ools 🔻 🧃 | <b>∂</b> • " |
| Grade History                                          |                       |           |          |        |        |        |      |   | Attendance By Class               |                  |              |             |         |            |          | *            |
| Attendence History                                     | Evp                   | La        | ast Wee  | k      |        | This V | Veek |   | Course                            | 01               | Abs          | sences      | T       | ardies     |          |              |
| Altendance History                                     | Ľ∧μ                   | МТ        | WI       | H F    | М      | τV     | V H  | F | Course                            | Q,               | Q1           | 12-13       | Q1      | 12-13      |          |              |
| Email Notification                                     | 1(O)                  |           |          |        |        |        |      |   | PE 3-4<br>S LOWRY, GARY           | A+<br>100        | 0            | 0           | 0       | 0          |          |              |
| Teacher Comments                                       | 1(E)                  |           | •        |        |        |        |      | - | HEALTH 3-4<br>S LOWRY, GARY       | 4+<br>00         | 0            | 0           | 0       | 0          |          |              |
| School Bulletin                                        | 2(O-E)                |           |          |        |        |        |      |   | GEOMETRY<br>BJORNSTAD, KERRY      |                  | 0            | 0           | 0       | 0          |          | E            |
|                                                        | 3(O-E)                |           |          |        |        |        |      |   | RUSTLER BAND<br>KELLOGG, RUSS     | -                | 0            | 0           | 0       | 0          |          |              |
|                                                        | 4(O-E)                |           |          |        |        |        |      |   | PSYCHOLOGY I<br>SGREENWELL, BRIAN | V                | 0            | 0           | 0       | 0          |          |              |
|                                                        | 5(O-E)                |           |          |        |        |        |      |   | ENGLISH 3-4<br>S CROSBY, BRIAN    | A+<br>100        | 0            | 0           | 0       | 0          |          |              |
|                                                        | 6(O-E)                |           |          |        |        |        |      |   | BIOLOGY 1-2<br>S DAVIS, JON       |                  | 0            | 0           | 0       | 0          |          |              |
|                                                        | 7(O-E)                |           |          |        |        |        |      |   | SPANISH 3-4                       |                  | 0            | 0           | 0       | 0          |          | -            |
| http://ps.gfps.k12.mt.us/guardian/scores.html?frn=0041 | 993371&begdate=08/29/ | /2012&end | date=11/ | 2/2012 | 2&fa=0 | 01     |      |   | 📢 Lo                              | cal intrane      | t   Protecte | d Mode: Off |         | - Ga -     | 125%     | <b>•</b>     |

e

W

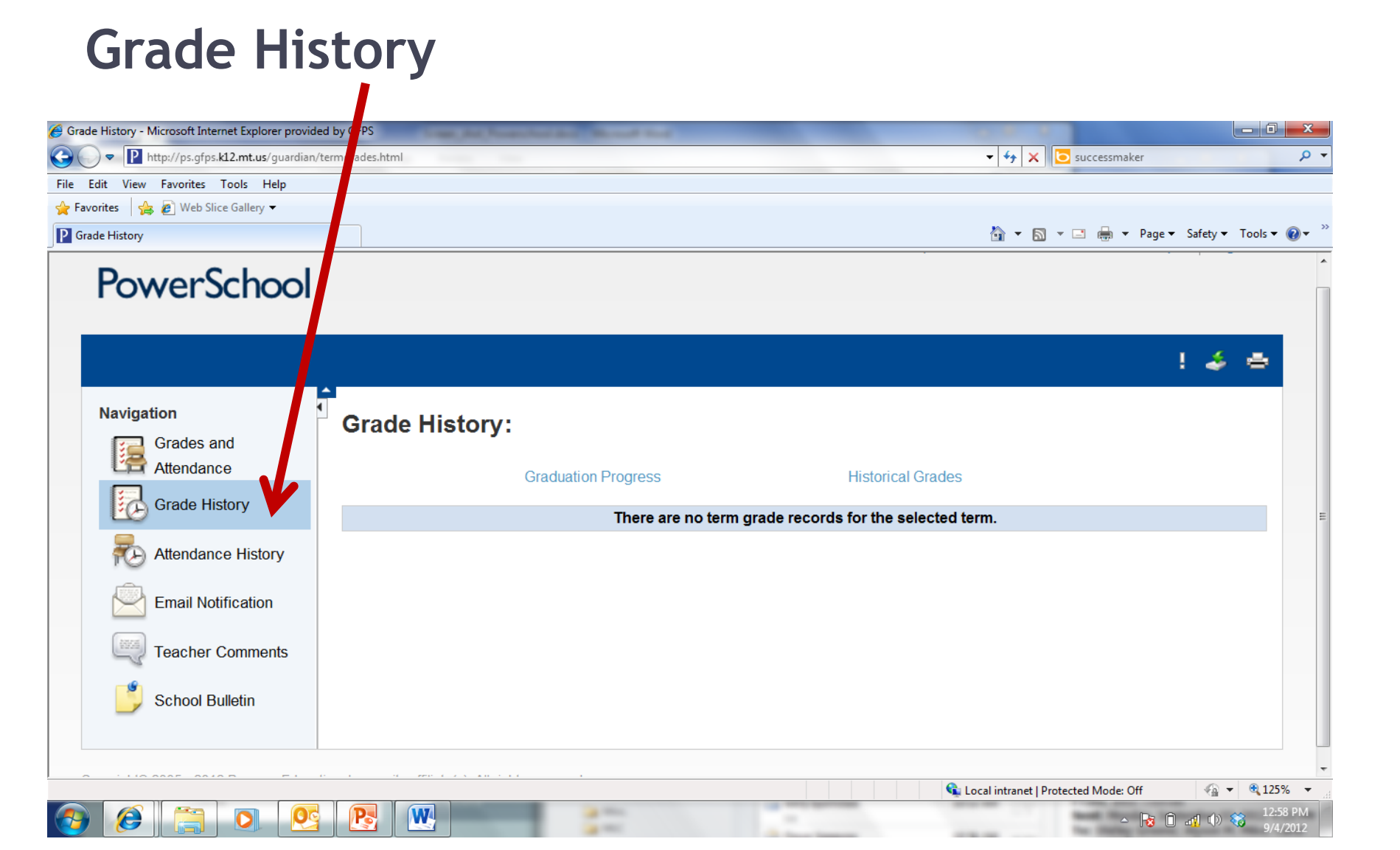

### Attendance History

| P http://ps.gfps.k12.mt.us/guardian/a                                                                             | attendance.htr                                                                                                    |                                   |        |                   |              |                       |               |             |             |    |           |            | •        | <del>4</del> 9 | < [       | o suc        | cessn    | nake     | r                   |              |             |       | _ |
|----------------------------------------------------------------------------------------------------|----------------------------------------------------------------------------------------------------|-----------------------------------|--------|-------------------|--------------|-----------------------|---------------|-------------|-------------|----|-----------|------------|----------|----------------|-----------|--------------|----------|----------|---------------------|--------------|-------------|-------|---|
| Iit View Favorites Tools Help<br>rites & Meb Slice Gallery -<br>ndance                                            |                                                                                                    |                                   |        |                   |              |                       |               |             |             |    |           |            | â        | •              | <u>a</u>  | ▼ <b>□</b>   |          | <b>▼</b> | Page                | • Sa         | fety 🕶      | Tools | • |
| Navigation<br>Grades and                                                                                          | Meeting Attendance                                                                                                    | e History:                        |        |                   |              |                       |               |             |             |    |           |            |          |                |           |              |          |          |                     |              |             |       |   |
| Attendance                                                                                                    |                                                                                                    |                                   |        | 8/27              | -8/31        |                       | 9             | )/3-9/      | 7           |    | 9/        | 10-9       | /14      |                | 9         | 17-9         | /21      |          | 9                   | 24-          | 9/28        |       |   |
| Grade History                                                                                                    | Course                                                                                                    | Expression                        | M      | 8/27<br>T V       | -8/31<br>V H | FN                    | 9<br>1 T      | )/3-9/<br>W | 7<br>H      | FI | 9/<br>M T | 10-9/<br>W | /14<br>H | FI             | 9/<br>1 N | /17-9<br>r W | /21<br>H | F        | 9<br>M              | /24-<br>r N  | 9/28<br>/ H | F     |   |
| Attendance                                                                                                    | Course<br>PE 3-4<br>LOWRY, GARY GYM-NE<br>E: 08/29/2012 L: 01/19/2013                                                                                                    | Expression<br>1(O)                | -<br>- | 8/27<br>T V<br>-  | -8/31<br>V H | F N                   | 9<br>1 T      | 9/3-9/<br>W | 7<br>H      | FI | 9/<br>M T | 10-9/<br>W | /14<br>H | F              | 9/<br>T   | /17-9<br>r W | /21<br>H | F        | 9<br>M 1            | /24-<br>Γ W  | 9/28<br>/ H | F     |   |
| Attendance<br>Grade History<br>Attendance History<br>Email Notification<br>Email Notification<br>Teacher Comments | Course<br>PE 3-4<br>LOWRY, GARY GYM-NE<br>E: 08/29/2012 L: 01/19/2013<br>HEALTH 3-4<br>LOWRY, GARY 504<br>E: 08/29/2012 L: 01/19/2013                                                                    | Expression   1(O)   1(E)          | -<br>- | 8/27·<br>T V<br>- | -8/31<br>V H | F N   F N   · ·   · · | s<br>I T      | 9/3-9/<br>W | 7<br>H<br>· | F  | 9/<br>M T | 10-9/<br>W | /14<br>H | F              | 9)<br>T   | /17-9<br>r W | H        | <b>F</b> | 9<br>M              | /24-/<br>F W | 9/28<br>/ H | F     |   |
| Attendance<br>Grade History<br>Attendance History<br>Email Notification<br>Teacher Comments<br>School Bulletin    | Course<br>PE 3-4<br>LOWRY, GARY GYM-NE<br>E: 08/29/2012 L: 01/19/2013<br>HEALTH 3-4<br>LOWRY, GARY 504<br>E: 08/29/2012 L: 01/19/2013<br>GEOMETRY<br>BJORNSTAD, KERRY 306<br>E: 08/29/2012 L: 01/19/2013 | Expression   1(O)   1(E)   2(O-E) | -<br>- | 8/27·<br>T V<br>- | -8/31<br>V H | F N<br>               | 9<br>1 T<br>- | W           | 7<br>H      | F  | 9/<br>M T | 10-9/<br>W |          | F 1            | 9,<br>M 1 | /17-9<br>Г W |          | ·        | 9<br>M <sup>-</sup> | Г W          | 9/28<br>/ H | F     |   |

## Email Notifications will allow for a variety of reports and announcements to be emailed to you.

| Email Notifications - Microsoft Internet Explorer provi | ided by GFPS                            |                                            |          |
|---------------------------------------------------------|-----------------------------------------|--------------------------------------------|----------|
|                                                         | toemailsetup (tml                       | 🗸 🔯 🚧 🗙 🔽 🔁 successmaker                   | + م      |
| File Edit View Favorites Tools Help                     |                                         |                                            |          |
| 🔶 Favorites 🛛 🚔 🔊 Web Slice Gallery 🕶                   |                                         |                                            |          |
| Email Notifications                                     |                                         | 🐴 🔻 🔝 👻 🚍 🖶 Safety 🔻 Tool                  | s ▼      |
|                                                         |                                         |                                            | •        |
|                                                         |                                         | ! 🍝 🖷                                      |          |
| A                                                       |                                         |                                            |          |
| Navigation 4                                            | Email Notifications:                    |                                            |          |
| Grades and                                              |                                         |                                            |          |
| Attendance                                              |                                         |                                            |          |
| Grade History                                           | What information would you like to rece | ive?                                       |          |
| Attendance History                                      | Summary of current grades and attend    | lance                                      | -        |
|                                                         | Detailed reports showing all assignment | t scores for each class                    | -        |
|                                                         | Detailed report of attendance           |                                            |          |
| Teacher Comments                                        | School announcements                    |                                            |          |
| School Bulletin                                         | How often?                              | Once a week                                |          |
|                                                         | Send now?                               | Never<br>Once a week                       |          |
|                                                         | Email Address(es)                       | Once every two weeks<br>Once a month nt.us |          |
|                                                         |                                         | (Deaily                                    |          |
|                                                         |                                         |                                            |          |
|                                                         |                                         | Submit                                     | *        |
|                                                         |                                         | 🔽 Local intranet   Protected Mode: Off     | 125% -   |
|                                                         |                                         | - 😼 🖬 🗤 🖏 👘                                | 0/4/2012 |

#### Teacher comments and contact information

| Teacher Comments - Microsoft Internet Explorer p | rovided by GFPS<br>'teachercomments.htm |            | _           |                  | - 4 X Succes                  | smaker              | - 0 - ×     |
|--------------------------------------------------|-----------------------------------------|------------|-------------|------------------|-------------------------------|---------------------|-------------|
| e Edit View Favorites Tools Help                 |                                         |            |             |                  |                               |                     |             |
| Favorites 🛛 👍 💋 Web Slice Gallery 🔻              |                                         |            |             |                  |                               |                     |             |
| Teacher Comments                                 |                                         |            |             |                  | 🐴 🕶 🗟 💌 🖷                     | 🖡 👻 Page 🔻 Safety 🔻 | Tools 🔻 🔞 🔻 |
|                                                  |                                         |            |             |                  |                               |                     |             |
|                                                  |                                         |            |             |                  |                               | ! 🍰                 | •           |
| Navigation                                       | Î.                                      |            |             |                  |                               |                     |             |
| Grades and                                       | Teacher                                 | Commen     | ts:         |                  |                               |                     |             |
| Attendance                                       | eportin                                 | a Term 🔟 - | 1           |                  |                               |                     |             |
| Grade History                                    | Exp                                     | Course #   | Course      | Teacher          | Phone                         | Comment             |             |
|                                                  | 1(0)                                    | H8101      | PF 3-4      | S LOWRY GARY     | 268-6225                      | Commone             |             |
| Kendance History                                 | 1(E)                                    | H8103      | HEALTH 3-4  | S LOWRY GARY     | 268-6225                      |                     |             |
|                                                  | 2(0-E)                                  | H3101      | GEOMETRY    | BJORNSTAD KERRY  | 268-6194                      |                     | -           |
|                                                  | 2(0-E)                                  | H5027      |             |                  | 268 6121                      |                     |             |
| Teacher Comments                                 | J(O-L)                                  | LI7014     |             |                  | 200-0121                      |                     | -           |
|                                                  | 4(U-E)                                  | T/214      | FNOLOGI     | GREENWELL, DRIAN | 200-0234                      |                     |             |
| School Bulletin                                  | 5(O-E)                                  | H1103      | ENGLISH 3-4 | CROSBY, BRIAN    | 268-6169                      |                     | 4           |
|                                                  | 6(O-E)                                  | H4101      | BIOLOGY 1-2 | S DAVIS, JON     | 268-6186                      |                     |             |
|                                                  | 7(O-E)                                  | H1912      | SPANISH 3-4 | MOORE, RHONDA    | 268-6148                      |                     |             |
|                                                  | ADV(O-E)                                | H0012      | CONNECTIONS | SULGER, ANNE     | 268-6147                      |                     |             |
|                                                  | L(O-E)                                  | H0005      | LUNCH A     | S LUNCH, LUNCH   |                               |                     |             |
|                                                  |                                         |            |             |                  | Local intranet   Protected Mo | ode: Off 🛛 🐴        | • 🔍 125% 💌  |

10 🛛